#### Clear Cache in Firefox

When using Firefox as your web browser, remember to clear your cache often. This will ensure you are viewing the latest information on web sites.

1. In the upper-right corner of Chrome next to the address bar, click the **Customize** icon.

| A Maricopa Community College: × +                          |                    | - • ×        |
|------------------------------------------------------------|--------------------|--------------|
| $\rightarrow$ C $\textcircled{a}$ https://www.maricopa.edu |                    | ය            |
| 2. Click the                                               | Sync and save data | Sign In      |
| Settings Button                                            | New Tab            | Ctrl+T       |
|                                                            | New Window         | Ctrl+N       |
|                                                            | New Private Window | Ctrl+Shift+P |
|                                                            | Bookmarks          | >            |
|                                                            | History            | >            |
|                                                            | Downloads          | Ctrl+J       |
|                                                            | Passwords          |              |
|                                                            | Add-ons and Themes | Ctrl+Shift+A |
|                                                            | Print              | Ctrl+P       |
|                                                            | Save Page As       | Ctrl+S       |
|                                                            | Find In Page       | Ctrl+F       |
|                                                            | Zoom               | - 100% + 🖍   |
|                                                            | Settings           |              |
|                                                            | More Tools         | >            |
|                                                            | Help               | >            |
|                                                            | Exit               | Ctrl+Shift+Q |

### 3. On the menu to the left, select **Privacy & Security**

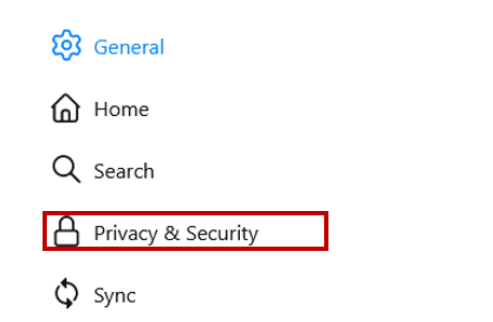

# 4. Scroll down until you see **Cookies and Site Data** Section

#### Cookies and Site Data

Your stored cookies, site data, and cache are currently using 10.2 MB of Clear Data... disk space. Learn more Manage Data...

Delete cookies and site data when Firefox is closed

Manage Exceptions...

5. Under the Cookies and Site Data, click the **Clear Data...** button.

# 6. Click the two **check mark boxes** and Click on the **Clear** button

|   | Clearing all cookies and site data stored by Firefox may sign you out of websites and<br>remove offline web content. Clearing cache data will not affect your logins. |       |
|---|----------------------------------------------------------------------------------------------------|-------|
|   | Cookies and Site Data (0 bytes)                                                                                                    | ]     |
|   | You may get signed out of websites if cleared                                                                                                    |       |
|   | Cached Web Content (20.5 MB)                                                                                                    |       |
|   | Will require websites to reload images and data                                                                                                    |       |
|   | Clear Cancel                                                                                                    |       |
|   | Click Clear Now button                                                                                                    |       |
|   |                                                                                                    |       |
| а | I cookies and site data                                                                                                    |       |
| ) | Selecting 'Clear Now' will clear all cookies and site data stored by Firefox. This may sign you of websites and remove offline web content.                           | out o |

8. At the top, click the X to close the **Settings** tab.

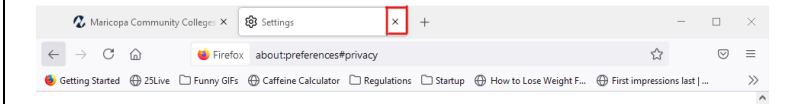

- 9. Close Firefox and restart it.
- Remember to clear your cache often.
- The Clear browsing data window will automatically close after your cache is cleared.